This general guide contains instructions on how to download the dynamic forms located in the <u>Human Resources Department</u> website.

We are recommending that all users with any browser (Internet Explorer, Chrome, Mozilla, Safari) and any Operating System (Windows, Mac OS X) download the files/forms <u>locally</u> in your computer first.

Please, make sure that you have "<u>Adobe Acrobat Reader</u>" installed in your computer before attempting to follow the steps.

## DOWNLOADING THE DYNAMIC FORM TO YOUR DESKTOP

Depending on your Browser (Internet Explorer, Chrome, Mozilla, Safari) and/or Operating System (Windows, Mac OS X) pictures here may differ from the ones in your computer. This document should serve as a general guide only.

In some Browsers the form will automatically download and you can find it in your "Downloads" folder.

The example below is using Windows 10 and Chrome Version 57.0.2987.98

1) Download the form

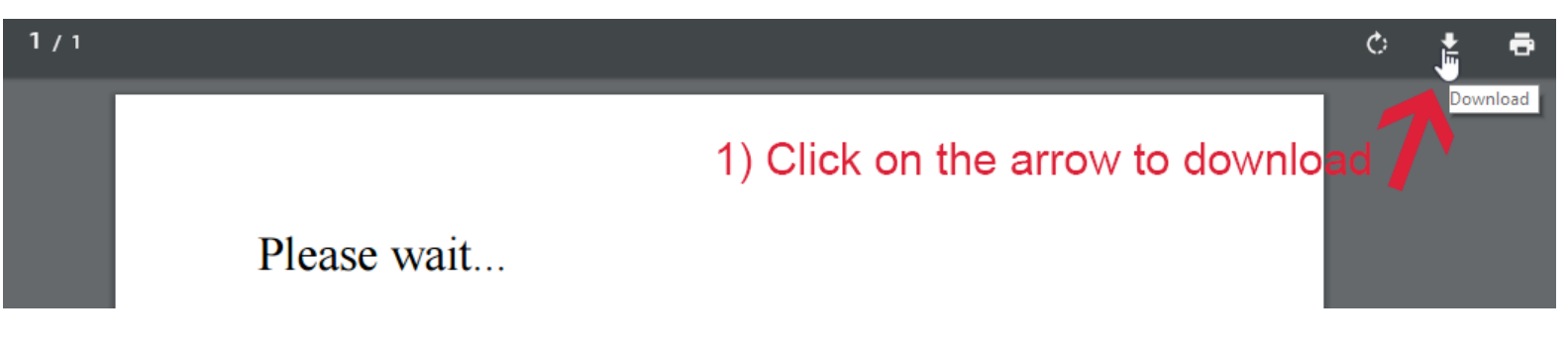

2) From the "Save As" window, click on "Desktop"

3) Select "Save"

|                                                                                                    |                   | 1/1                              |                 |                 |             |   |  |
|----------------------------------------------------------------------------------------------------|-------------------|----------------------------------|-----------------|-----------------|-------------|---|--|
|                                                                                                    |                   |                                  |                 |                 | П           |   |  |
| Please wait                                                                                                    |                   |                                  |                 |                 | - 1         |   |  |
| If this message is not eventually replaced by the proper contents of the document, your PDF viewer may not be able to display this type of document.                                                                                                    |                   |                                  |                 |                 |             |   |  |
| You can upgrade to the latest version visiting http://www.adobe.com/go/rea                                                                                                    | of Ado<br>ader_do | be Reader for Windows<br>wnload. | ®, Mac, or Line | ux® by          | - 1         |   |  |
| For more assistance with Adobe Reader visit http://www.adobe.com/go/acrreader.                                                                                                    |                   |                                  |                 |                 |             |   |  |
| Windows is either a registered trademark or a trademark of Microsoft Corporation in the United States and/or other countries. Mac is a trademark of Apple Inc., registered in the United States and other countries. Linux is the registered trademark of Linus Torvalds in the U.S. and other countries. |                   |                                  |                 |                 |             |   |  |
| Save As                                                                                                    |                   |                                  |                 |                 | ;           | × |  |
| ← → ∽ ↑ 🗔 > This PC > Desktop >                                                                                                    |                   |                                  | √ Č             | Search Desktop  | م           | ] |  |
| Organize 🔻 New folder                                                                                                    |                   |                                  |                 | 1 =<br>1 =      | · · ?       |   |  |
| 🦽 Creative Cloud Files                                                                                                    | * ^               | Name                             |                 | Date modified   | Туре        |   |  |
| E Desktop                                                                                                    | *                 | Important                        |                 | 3/10/17 9:54 AM | File folder | r |  |
| 🕂 Downloads                                                                                                    | *                 |                                  |                 |                 |             |   |  |
| Dropbox                                                                                                    | *                 |                                  |                 |                 |             |   |  |
| 🔮 Documents                                                                                                    | *                 |                                  |                 |                 |             |   |  |
| E Pictures                                                                                                    | *                 |                                  |                 |                 |             |   |  |
| accordion                                                                                                    |                   |                                  |                 |                 |             |   |  |
| AceCourse                                                                                                    |                   |                                  |                 |                 |             |   |  |
|                                                                                                    |                   |                                  |                 |                 |             |   |  |
| www.root                                                                                                    |                   |                                  |                 |                 |             |   |  |
| ConeDrive                                                                                                    |                   |                                  |                 |                 |             |   |  |
| 💻 This PC 🚽 📕 1 ) Select "Desk                                                                                                    | top               |                                  |                 |                 |             |   |  |
| Desktop                                                                                                    |                   |                                  |                 |                 |             |   |  |
| 🖆 Documents 🥄                                                                                                    |                   |                                  |                 |                 |             |   |  |
| L Downloads                                                                                                    | ~                 | <                                |                 |                 |             | > |  |
| File name: Heo - Performance Evaluation Form.pdf                                                                                                    |                   |                                  |                 |                 |             | ~ |  |
| Save as type: Adobe Acrobat Document                                                                                                    | -                 |                                  |                 |                 |             | ~ |  |
| ∧ Hide Folders                                                                                                    | 2) (              | Click on "Sa                     | ve"             | Save            | Cancel      |   |  |
|                                                                                                    |                   |                                  |                 | N               |             |   |  |

Figure 1 How to download the form on your desktop computer

## VIEWING THE FORM WITH ADOBE ACROBAT

Once you download the form on your desktop:

- 1) Locate the PDF form, and right click on it
- 2) Select "open with"
   3) Click on "Adobe Acrobat"

| Heo -<br>Performance<br>Evaluation<br>Form.pdf |                                                                                                    |                                                                                                    |                                                                                                    |
|------------------------------------------------|----------------------------------------------------------------------------------------------------|----------------------------------------------------------------------------------------------------|----------------------------------------------------------------------------------------------------|
|                                                | Open with Adobe Acrobat DC         Print         Open with Sublime Text                                                                                                    <                                                                                                    |                                                                                                    |                                                                                                    |
|                                                | Open with         Share with         Image: Component of the short of the shor | <ul> <li>Adol</li> <li>Adol</li> <li>Goog</li> <li>Coog</li> <li>Laun</li> <li>Micri</li> <li>Oper</li> <li>Word</li> <li>Seard</li> <li>Chool</li> </ul> | be Acrobat DC<br>be Illustrator CC 2017<br>gle Chrome<br>the Windows App<br>osoft Edge<br>ra Internet Browser<br>d 2016<br>th the Store<br>ose another app |

Figure 2 How to view the form with "Adobe Acrobat"

## YOU ARE READY TO FILL IT OUT

- 1) A file similar to the window below should appear
- 2) Fill it out

| 🔁 Heo - Performar<br>File Edit View | ce Evaluation Form.pdf - Adobe Acrobat Pro DC<br>Window Help |               |   |        |                    |   |   |  |  |  |
|-------------------------------------|--------------------------------------------------------------|---------------|---|--------|--------------------|---|---|--|--|--|
| Home Too                            | Home Tools Heo - Performance ×                               |               |   |        |                    |   |   |  |  |  |
| B 🔶 🖥                               |                                                              |               |   |        |                    |   |   |  |  |  |
| Ш<br>Д<br>Ф                         | CUNY Evaluation Memorandum - HEO Series                      |               |   |        |                    |   |   |  |  |  |
|                                     | Community College                                            | EMPLOYEE DATA |   |        | SUPERVISOR DATA    |   |   |  |  |  |
|                                     | Name                                                         |               |   |        |                    |   |   |  |  |  |
|                                     | Department                                                   | Select        | • | •      | Select             |   | • |  |  |  |
|                                     | Division                                                     |               |   |        |                    |   |   |  |  |  |
|                                     | Contract Title                                               | Select        |   | Select |                    | - |   |  |  |  |
|                                     | Functional Title                                             | Select        |   | •      | Select             |   | - |  |  |  |
|                                     | Date of Initial College Appointment                          |               |   |        | NA - Employee Only |   |   |  |  |  |
| 4                                   | Date Appt to Current Position                                |               |   |        | NA - Employee Only |   |   |  |  |  |
|                                     | Evaluation Period                                            | Start Date:   |   |        | End Date:          |   |   |  |  |  |
|                                     | Date of Evaluation Conference                                |               |   |        |                    |   |   |  |  |  |
|                                     | Date Evaluation Given to Employee                            |               |   |        |                    |   |   |  |  |  |
|                                     |                                                              |               |   |        |                    |   |   |  |  |  |

## A. Competency Evaluation

Core competencies 1-8 are applicable to all titles. Core competencies 9-11 are applicable only to HE Associates and HE Officers who are managers or supervisors. Item 8 allows managers to enter unit-specific competencies.